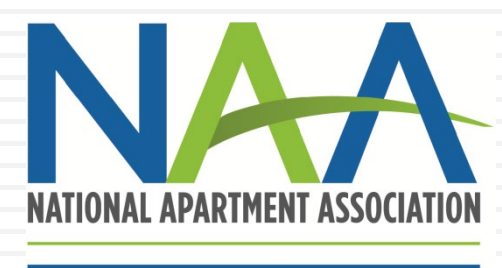

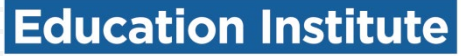

### CREDENTIAL ENROLLMENT TUTORIAL: HOW TO CREATE ACCOUNTS AND ENROLL IN PROGRAMS

MAY 2022

## **Credential Enrollment**

Congratulations! You are showing your dedication to your career by choosing to enroll in one of NAAEI's Credential programs.

Enrollment is a two-step process:

- 1. Creating or identifying your NAA login
- 2. Completing the credential enrollment form

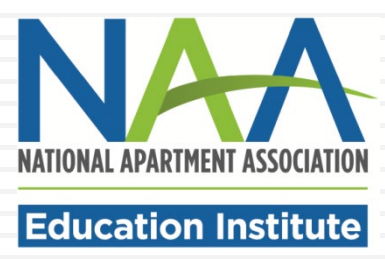

# Step 1: Identify your NAA User ID

If you have already visited the NAA website, you should have an NAA User ID and password. If not, you can create one. Either way, your first step is to click on the My Account button at the top of the NAA website homepage (<u>www.naahq.org</u>).

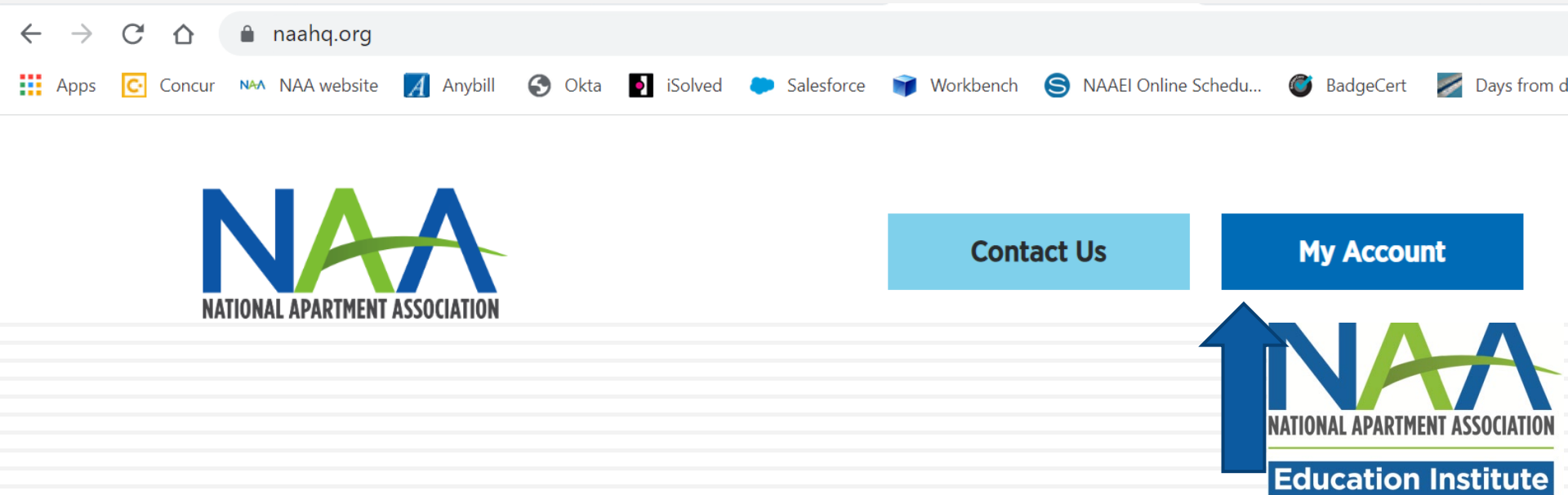

Connecting to NAM

n with your National Apartment Association (NAA) account to access NAA Community

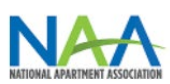

Sign-In

Email

ezolotukhina@naahq.org

Password

•••••

Remember me

Sign In

On the following page, you will have two options.

- Sign into your existing account (with the ability to reset your password if you don't have it); or
- 2. Create a new account.

To create a new account, click "Forgot password or need to create an account?" at the bottom of the page.

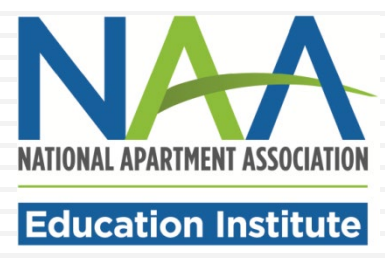

### Then click Create an Account.

Sign-in with your National Apartment Association (NAA) account to access NAA Community

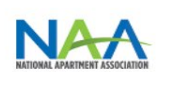

Sign-In

Email

ezolotukhina@naahq.org

Password

•••••

Remember me

Sign In Forgot password or need to create an account? Reset My Password

Create an Account For additional help, contac NAA

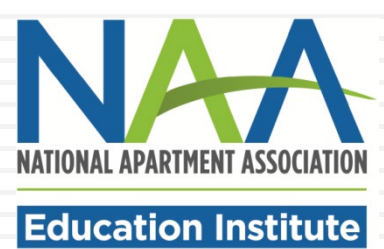

### **Create My Account**

Please provide some information to create your account.

| First Name       | *required                                                      |
|------------------|----------------------------------------------------------------|
| Last Name        | *required                                                      |
| Email            | *required                                                      |
| Password         | *required                                                      |
|                  | Password must contain one upper, small,<br>#_@ and 8-16 digit. |
| Confirm Password | *required                                                      |
|                  | Create Account                                                 |

Fill out your name, email address and password to create your account. Click the green Create Account button.

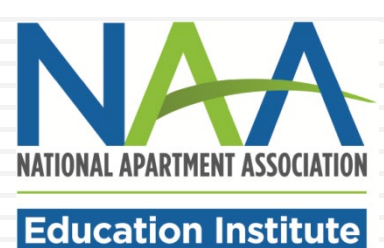

| Sign-In (You may need<br>password if this is your first<br>the Single Sig | d to reset your<br>t time login in with<br>n On) |
|---------------------------------------------------------------------------|--------------------------------------------------|
| 💄 Email                                                                   | 0                                                |
| Password                                                                  | 0                                                |
| Remember me                                                               |                                                  |
| Cian In                                                                   |                                                  |

Once you have created your account, you will be returned to the Sign-In page. Enter your email and password to sign into your account.

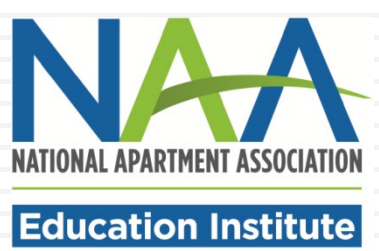

You will be taken to the Personal Snapshot page. Click My Education Institute to complete your enrollment.

Checkout

Personal Snapshot

PAC Donations

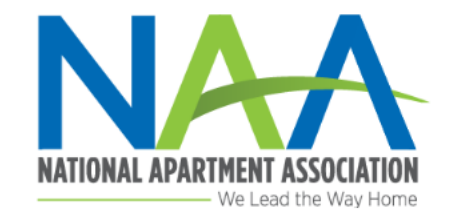

833-86-MY

### **Personal Snapshot**

View your latest notifications and snapshots of your profile.

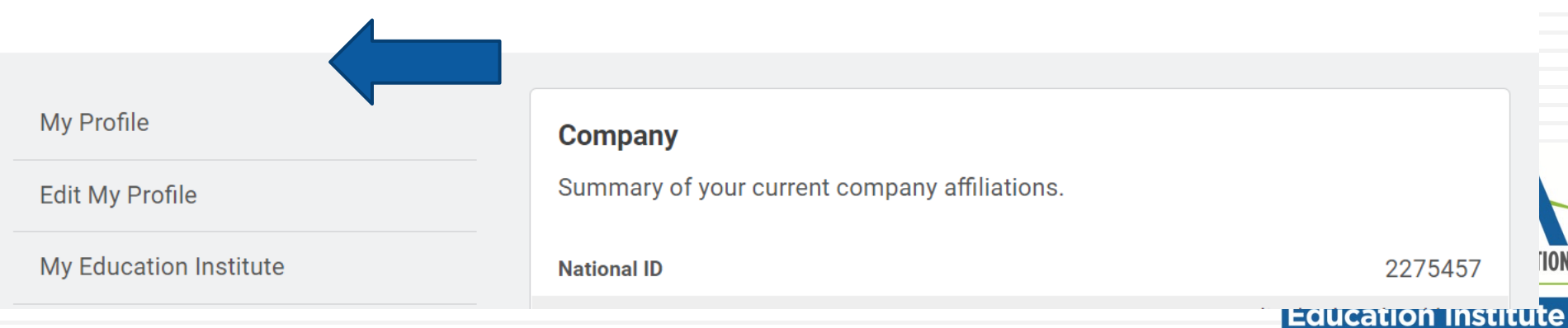

On the Personal Snapshot page you may edit your profile, complete additional personal information and check your orders and registrations. Your NAA ID is listed on this page. To start the enrollment process, click <u>My Education Institute</u> and then <u>Enroll in a Credential</u>.

### Personal Snapshot

My

Edi My

My

Affil Clic NA/

### Your Education Overview

View your latest notifications and snapshots of your profile.

| Profile             | Company                         |
|---------------------|---------------------------------|
| My Profile          | Summary of your current company |
| Education Institute | National ID                     |
| Ordoro              | Full Name                       |
| olders              | Title                           |
| Registrations       | Phone                           |
| iate Portal         | Mobile                          |
|                     | Email                           |
| k & Lease           | Shipping Street                 |
| A Home              | Shipping City                   |
|                     | Shipping State/Province         |
| A Upcoming Events   | Shipping Zip/Postal Code        |
|                     | Shipping Country                |
|                     |                                 |

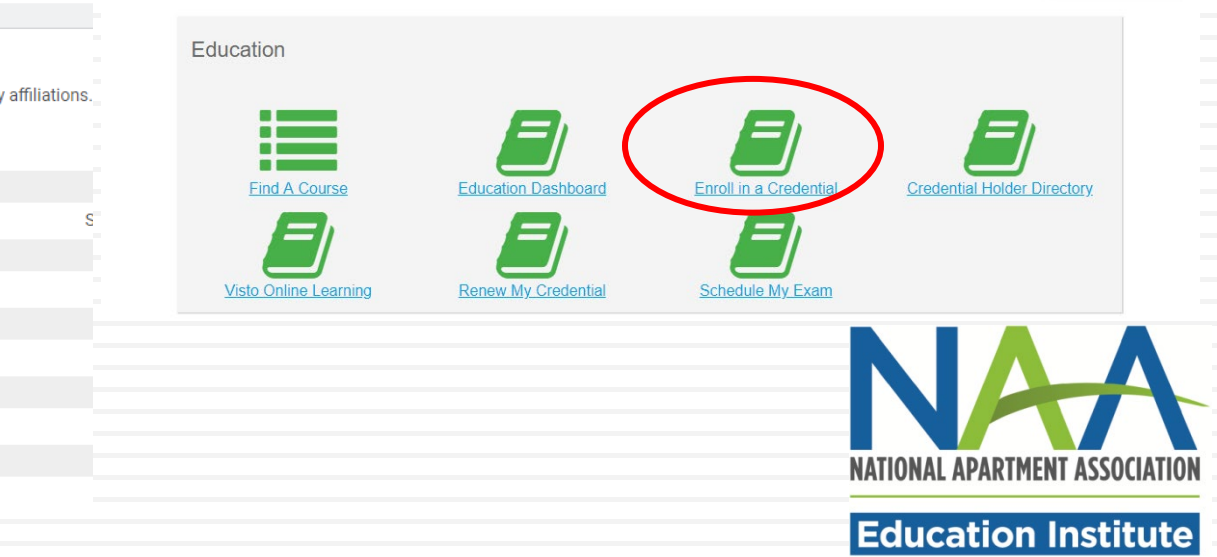

The form will pre-populate with your account information. The first question asks you to select whether you are taking the course online through Visto, or a training provider (apartment association, college/university).

| Profile Overview            | ø |  |
|-----------------------------|---|--|
| Name: Sara Belle            |   |  |
| Title: Property Manager     |   |  |
| Email: sara@pixiehollow.net |   |  |
| Phone: 703-555-1234         |   |  |
| Cell phone:                 |   |  |
| Address:                    |   |  |

Congratulations on your decision to distinguish yourself with an NAAEI designation! Earning a nationally recognized designation after your name signifies you have made a meaningful commitment to professional excellence.

Education institute

Will you be purchasing your credential course through Visto, or through a training provider such as; a local apartment association, college or employer?

- Select -

V

### **Enrollment Detail**

#### \* Fields in bold are required

I am taking the course with

- Select a local apartment association -

 $\hfill\square$  I have already been in contact with my local association

### I am enrolling in

CAMT

I started working in the apartment industry on

₿ 01/01/2019

Highest level of education completed

--Select--

Birth year

Supervisor's Name

Supervisor's Email

Employer

#### You must check the box below

The data I am providing with this enrollment form is accurate to the best of my knowledge. I authorize NAAEI to share designation candidate information with my local NAA affiliated apartment association.

| to complete the following<br>form. Choose the<br>appropriate training<br>provider (your local<br>apartment association,<br>college or university). Enter<br>your industry start date to<br>record your employment                     |   | You will then be prompted     |
|----------------------------------------------------------------------------------------------------|---|-------------------------------|
| form. <u>Choose the</u><br><u>appropriate training</u><br><u>provider (your local</u><br><u>apartment association,</u><br><u>college or university). Enter</u><br><u>your industry start date to</u><br><u>record your employment</u> |   | to complete the following     |
| appropriate training<br>provider (your local<br>apartment association,<br>college or university). Enter<br>your industry start date to<br>record your employment                                                                      |   | form. <u>Choose the</u>       |
| provider (your local<br>apartment association,<br>college or university). Enter<br>your industry start date to<br>record your employment                                                                                              |   | appropriate training          |
| <u>apartment association,</u><br><u>college or university). Enter</u><br><u>your industry start date to</u><br><u>record your employment</u>                                                                                          |   | <u>provider (your local</u>   |
| <u>college or university). Enter</u><br><u>your industry start date to</u><br><u>record your employment</u>                                                                                                    |   | apartment association,        |
| your industry start date to<br>record your employment                                                                                                    | ] | college or university). Enter |
| record your employment                                                                                                    |   | your industry start date to   |
|                                                                                                    |   | record your employment        |
| <u>experience.</u>                                                                                                    |   | experience.                   |

Click "Next" at the bottom of the form.

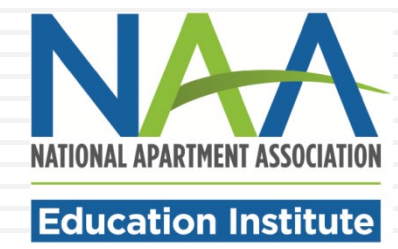

 $\mathbf{\sim}$ 

~

~

×

SUBMIT

### **Confirm Enrollment Information**

| Profile Overview              |
|-------------------------------|
| Name: Amy Monaghan            |
| Title:                        |
| Email: amymallen001@gmail.com |
| Phone:                        |
| Cell phone:                   |

Address:

### **Enrollment Detail**

I am taking the course with Western Technical College

I have already been in contact with my local association  $\ensuremath{\mathsf{No}}$ 

I am enrolling in CAMT

I started working in the apartment industry on 01/01/2019

Highest level of education completed High School or GED

Birth year 1974

Supervisor's Name

Supervisor's Email

Employer

Once you complete the form, you will see a summary page where you can confirm that your information is correct. To complete the enrollment, click Submit at the bottom of the screen.

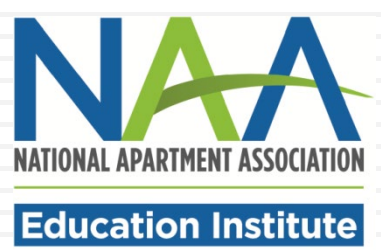

Congratulations! You are now enrolled in a credential program. On your dashboard, you will see a confirmation of your enrollment and a list of any other programs you may currently be enrolled in. An email confirmation of your new enrollment will be sent to the email address you have listed in your account.

| You have been enr | olled in the CAMT program. |                   |          |      |     |
|-------------------|----------------------------|-------------------|----------|------|-----|
| Enroll in a new p | rogram <u>here</u>         |                   |          |      |     |
| Current Progra    | ams                        |                   |          |      |     |
| Program           | Enroll Date                | Thru Date         | Status   |      |     |
| CAMT              | September 3, 2019          | September 2, 2020 | Enrolled | VIEW |     |
|                   |                            |                   |          |      | NAT |

**Education Institute**